## MTA SZTAKI KOPI plágiumkereső használata

1. Böngészőnk címsorába beütjük a kopi.sztaki.hu címet.

2. Az alábbi képen látható oldal fogad minket. Első alkalommal **regisztrálni kell az oldalon**, majd minden plágiumkeresés előtt be kell lépni egy e-mailfiókhoz hasonlóan. Regisztrálni lehet a Regisztráció gomb megnyomásával, de van gyorsított belépési lehetőség is, ehhez meglévő OpenID fiókot lehet használni. Jelenleg a Google-fiókos belépés nem üzemel.

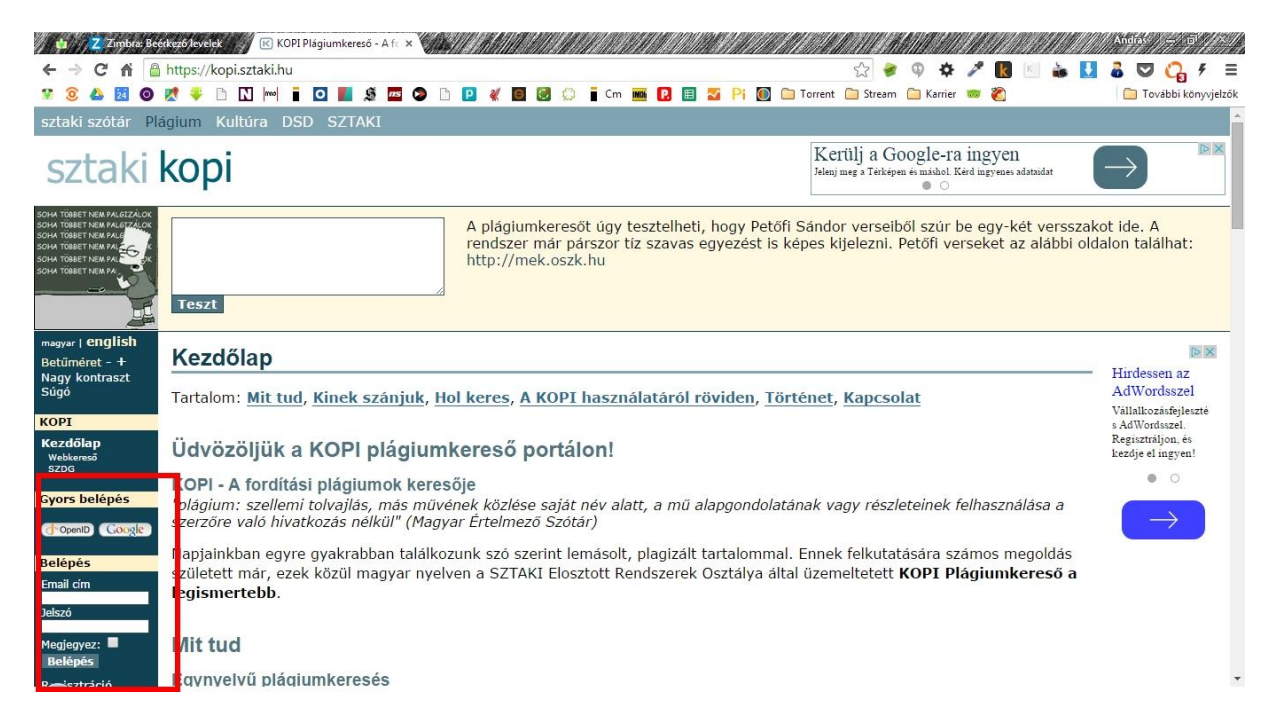

3. Belépés után egy három részből álló kezelőfelület fogad minket: 1. Dokumentumaim 2. Plágiumkeresői, 3. Üzenetek. Új szakdolgozatot rögzíteni az "Új dokumentum feltöltése" gombra

|                                                                                                    | 101 / - 11 or 11                                                                                                    | 679. <b>1 - 1</b> - 1 - 1 - 1 - 1 - 1 - 1 - 1 - 1 - | 1 1 5 1 6 1 5 | 1.4631 / 1.2 |         |        |         | 2       | erenana | EL CEL MAN |          |                                                        | 147430220934      | aaan ah san |           | 63116333110 | UNALAN DE GE | 0162011111 | 1910:227.227.027.027.027.027.027.027.027.027 | ä |
|----------------------------------------------------------------------------------------------------|----------------------------------------------------------------------------------------------------|-----------------------------------------------------|---------------|--------------|---------|--------|---------|---------|---------|------------|----------|--------------------------------------------------------|-------------------|-------------|-----------|-------------|--------------|------------|----------------------------------------------|---|
| ← → C 🖬 🔒 h                                                                                                    | ttps://kopi.                                                                                                    | sztaki.hu/                                          | index.ph      | ip?main      | page=m  | ydocum | ents&R= | 1676230 | 5109#   |            |          |                                                        | R                 | l 🗘 🥏       |           | 1           | < 🔣 🛓        | <u>ا</u>   | 👗 💟 🖓 🗲 🗏                                    |   |
| 😰 🔕 🙆 🙎                                                                                                    | 🕈 🌵 🗈 🛛                                                                                                    | N mo                                                | •             | S .          | s 📀 🛙   | ì 卪 🕷  | 9 💽     | Ø       | Cm Mb   | P. 🖽       | <b></b>  | Pi 🌔                                                   | 📋 Torrent         | 🚞 Stream    | 🗀 Karrier | 👳 🏹         | )            |            | 📋 További könyvjelzők                        |   |
| com fister new Acartoo<br>com fister new Acartoo<br>com fister new Acartoo | glish       •         +       •         •       •         •       •         •       •         •       •         •       •         •       •         •       •         •       •         •       •         •       •         •       •         •       •         •       •         •       •         •       •         •       •         •       •         •       •         •       •         •       •         •       •         •       •         •       •         •       •         •       •         •       •         •       •         •       •         •       •         •       •         •       •         •       •         •       •         •       •         •       •         •       •         < |                                                     |               |              |         |        |         |         |         |            |          | The Duke of York<br>- Marble Arch<br>£9.99<br>Book now |                   |             |           |             |              |            |                                              |   |
| szog<br>Plágiumkeresés                                                                                                    | A KIVG                                                                                                    | 18521011                                            | uokum         | entum        |         | lenjen | tovabb  | a piayi | unikei  | esesii     | <u> </u> |                                                        |                   |             |           |             |              |            | Hostel 639                                   | l |
| Dokumentumaim<br>Plágiumkereső                                                                                                    |                                                                                                    |                                                     |               |              |         |        |         |         |         |            |          |                                                        |                   |             |           |             | -            |            | £7.65                                        | l |
| Üzenetek                                                                                                    |                                                                                                    | Cír                                                 | n             |              |         |        |         |         |         |            | Szerző   | ő Fe<br>dá                                             | eltöltés<br>átuma | Szűrő       | i bekapc  | solása      |              |            | Book now                                     | l |
| Felhasználó:<br>Anonym (30708)                                                                                                    |                                                                                                    |                                                     |               |              |         |        |         | ۲       | 1       | • ••       |          |                                                        |                   |             |           |             |              |            |                                              |   |
| Beállításaim<br>Kilénés                                                                                                    |                                                                                                    |                                                     | <u>من م</u>   | <u> </u>     | ~ ~ ~   |        |         | · · · · |         |            | _        | 20                                                     | 015.02.13         | Szerk       | eszt      |             |              |            |                                              | l |
| Kinepes                                                                                                    |                                                                                                    |                                                     |               |              |         |        |         |         |         |            |          |                                                        |                   | Részle      | etes      |             |              |            |                                              | l |
| Dokumentumok                                                                                                    |                                                                                                    |                                                     |               |              |         |        |         |         |         |            |          | -                                                      |                   |             |           |             |              |            | Phoenix Hostel                               | l |
| Netikett                                                                                                    |                                                                                                    |                                                     |               |              |         |        |         | *       | < 1     | >          |          |                                                        |                   |             |           |             |              |            | £8                                           | l |
| GYIK                                                                                                    |                                                                                                    |                                                     |               |              |         |        |         |         |         |            |          |                                                        |                   |             |           |             |              |            | Book how                                     | l |
| Kapcsolat                                                                                                    | A kivá                                                                                                    | lasztott                                            | dokum         | entum        | okkal n | nenjen | tovább  | a plági | umkei   | resésh     | ez >>    |                                                        |                   |             |           |             |              |            | hostebookman                                 |   |

kattintva lehet. A rendszer html, doc, docx, rtf, odt és pdf formátumú dokumentumokat, valamint tömörített zip fájlt is kezel, de javasoljuk az általános Word formátum (docx) használatát.

4. A dokumentum feltöltése után annak adatai megjelennek a lejjebb található *Dokumentumaim* részben. Feltöltés után közvetlenül **egy ideig egy óra jelet látunk** a dokumentum címe előtt, addig nem kezdhető meg a plágiumkeresés. Az ablakot nyugodtan becsukhatjuk, a tesztelésre feltöltött dokumentumot kb. 10 percig vizsgálta, de ez nagyban függ a dokumentum méretétől és formátumától. Ha a rendszer végzett vele, egy kipipálható mezőt látunk. A feltöltött szakdolgozatok közül pipáljuk ki azt, amelyiket vizsgálni szeretnénk (akár egyszerre többet), majd nyomjuk meg a **"tovább a plágiumkereséshez >>"** gombot!

5. Ezzel átugrunk a Plágiumkereső fülre. Itt használjuk az "Egynyelvű keresés" funkciót! Itt választhatunk, hogy minden felhasználó dokumentumaival szeretnénk összehasonlítani az általunk feltöltött anyagot, ilyenkor a meglévő adatbázist használja mintának. Ne féljünk ettől az opciótól, nagy mennyiségű adat áll így is rendelkezésre! A másik opció az internetes adatbázissal való összehasonlítás. Ez az előzőnél nagyobb mintából dolgozik, de egyelőre teszt üzemmódban fut, így ennek is megvan az előnye és a hátránya. <u>Az Egyetem a "minden felhasználó dokumentumával" opciót javasolja.</u>

| BET NEM PALGIZÁLOK<br>BET NEM PALGIZÁLOK | Pláciumkeresés és dokumentumkezelés                                                           |                 |
|------------------------------------------|-----------------------------------------------------------------------------------------------|-----------------|
| BET NEM PALE                             |                                                                                               | Népszerűsít     |
| BET NEM PA                               | Deliverent in Different in the state                                                          | webhelyét       |
|                                          | Dokumentumaim Plagiumkereso Uzenetek                                                          | Érje el ügyfele |
|                                          | Véneme efference a férical par ést formatio                                                   | AdWordsszel.    |
| english                                  | Kerem valasszon plagiumkeresesi format:                                                       | Kérje kuponjá   |
| iéret - +<br>kontraszt                   | <ul> <li>Egynyelvű keresés - dokumentumok összehasonlítása:</li> </ul>                        | • 0             |
|                                          | Iminden felhasználó dokumentumaival                                                           |                 |
|                                          | Internetes adatbázissal (tesztűzem)                                                           | $\rightarrow$   |
| őlap                                     | <ul> <li>Többnyelvű keresés - dokumentumok összehasonlítása;</li> </ul>                       |                 |
| reresõ                                   | az angol Wikipédiával                                                                         |                 |
| iumkeresés                               | a magyar Wikipédiával                                                                         |                 |
| umentumaim<br>giumkeresõ                 |                                                                                               |                 |
| etek                                     | Plágiumkeresés indítása >>                                                                    |                 |
| sználó:                                  | Cím Szarző Faltöltác                                                                          |                 |
| iym (30708)                              | dátuma dátuma                                                                                 |                 |
| ítasaim<br>és                            |                                                                                               |                 |
| mentumek                                 |                                                                                               |                 |
| abálvok                                  |                                                                                               |                 |
| ett                                      | Amennyiben valamelyik dokumentumot kivenné a keresési listából, kattintson a "törlés" gombra. |                 |
|                                          |                                                                                               |                 |

6. A rendszer nem dobja ki azonnal az eredményt, hiszen mindkét opció esetében nagy mennyiségű adatot kell átnéznie, a vizsgálat eredményéről azonban a regisztráció során megadott e-mailcímre összefoglalót küld.

## Hogyan értelmezzük az eredményt?

Minden felhasználó dokumentumával történő összehasonlítás eredményeképpen egy hosszú e-mail érkezett, ami tételesen összehasonlította minden korábban feltöltött dokumentummal. Ehhez hasonló egységeket küld, amiben most kiemeljük a fontos részleteket:

## {Szakdolgozat címe} (szerző neve, feltöltötte: Anonym) kevesebb mint 1%-a egyenlő

Az európai **integráció és a magyar közigazgatás** (szerző: -, feltöltötte: ildu05) **4%-ával** (több mint 40 szavas egyezés):

## Az egyezés valószínűleg jelentéktelen, akár véletlen is lehet.

... ... nyugati fele között. ... jogú tagság kérelmével ... ... december 16-án az Európai Megállapodások aláírásával fejeződtek be. A ... ... munkaerő szabad áramlásának ... együttműködés elmélyítése a különböző ... ... ... jogú tagság iránti kérelmét az EU Tanácsához. A kérelmet a Tanács tudomásul vette, és felkérte az Európai ... ... tagságra való alkalmasságáról. A csatlakozási tárgyalások 1998. március 31-én kezdődtek meg és ...

A vizsgálat a legtöbb egyezésű dokumentumtól halad a legkevesebb felé, vagyis ez a változat is negatív eredménnyel zár.

Kérjük, az értékelés eredményét tartalmazó e-mailt minden esetben továbbítsa a szerződésben meghatározott időpontig a képzés oktatásszervezőjének.

Budapest, 2024. október 21.

PPKE JÁK Deák Ferenc Továbbképző Intézet